# Veria Control ET45

Installasjonsveiledning

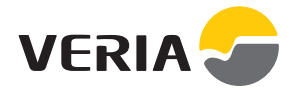

## Innholdsfortegnelse

| 1. | Innledning                      | 3  |
|----|---------------------------------|----|
| 2. | Sikkerhetsinstruksjoner         | 7  |
| З. | Monteringsanvisning             | 8  |
| 4. | Innstillinger                   | 13 |
|    | 4.1 Innledende innstillinger    | 13 |
|    | 4.2 Prognose<br>4.3 Åpent vindu | 18 |
|    | 4.4 Høyeste gulvtemperatur      | 19 |
| 5. | Symboler                        | 22 |
| 6. | Instruksjon for kassering       | 23 |
| 7. | Garanti                         | 24 |
|    |                                 |    |

## 1. Innledning

Veria Control ET45 Smart er en elektronisk programmerbar termostat med tidsur, som brukes til å regulere elektrisk gulvvarme. Termostaten er kun konstruert for fast installasjon, og kan brukes både til direkte oppvarming av hele rommet og til komfortoppvarming av gulvet. Termostaten har blant annet følgende funksjoner:

- Pekeskjerm med blått bakgrunnslys.
- Brukervennlig menystyrt programmering og drift.
- Installasjonsveiviser med rom-/gulvtypespesifikk konfigurasjon.
- Støtte for flere rammesystemer.
- Kompatibel med flere NTC-følere.
- Termostatens innstillinger kan spesifiseres f
  ør installasjon og importeres til termostaten ved hjelp av en nettgenerert kode, eller kopiert fra en termostat i en lignende installasjon.
- Smart tilgang til termostatinnstillinger etter installasjon ved hjelp av et nettkodegrensesnitt for enkel konfigurasjon eller ekstern feilsøking.

#### Du finner mer informasjon om dette produktet på: veria.no

# 1.1 Tekniske spesifikasjoner

| Driftsspenning                                                 | 220-240 V~, 50/60 Hz                                                                                                    |
|----------------------------------------------------------------|----------------------------------------------------------------------------------------------------|
| Strømforbruk i standby                                         | Maks. 0,40 W                                                                                                    |
| Relé:<br>Resistiv last Induktiv last                           | Maks. 16 A / 3680 W ved<br>230 V<br>cos φ= 0,3 maks. 1 A                                                                                                    |
| Følerenheter                                                   | NTC 6,8 kOhm ved 25 °C<br>NTC 10 kOhm ved 25 °C<br>NTC 12 kOhm ved 25 °C<br>NTC 15 kOhm ved 25 °C<br>(forvalgt)<br>NTC 33 kOhm ved 25 °C<br>NTC 47 kOhm ved 25 °C |
| Følerverdier:<br>(forvalgt NTC 15 K)<br>0 °C<br>20 °C<br>50 °C | 42 kOhm<br>18 kOhm<br>6 kOhm                                                                                                    |
| Kontroll                                                       | PWM (pulsbreddemodulasjon)                                                                                                    |
| Omgivelsestemperatur                                           | 0° til +30 °C                                                                                                    |
| Frostbeskyttelsestem-<br>peratur                               | 5 °C til +9 °C (forvalgt 5 °C)                                                                                                    |

## 1.1 Tekniske spesifikasjoner

| Temperaturområde                | Romtemperatur: 5-35 °C.<br>Gulvtemperatur: 5-45 °C.<br>Høyeste gulvtemperatur: 20-<br>35 °C (hvis ugjenopprettelig<br>forsegling er brutt: opptil 45<br>°C). Laveste gulvtemperatur:<br>10-35 °C, bare i kombinasjo-<br>nen rom- og gulvføler. |
|---------------------------------|----------------------------------------------------------------------------------------------------|
| Innebygget feilover-<br>våking  | Termostaten har en inne-<br>bygget overvåkningskrets<br>som slår av oppvarmingen<br>hvis føleren kobles fra eller<br>kortslutter.                                                                                                    |
| Ledningstverrsnitt maks.        | 1x4 mm²                                                                                                    |
| Testtemperatur for<br>kuletrykk | 75 ℃                                                                                                    |
| Forurensningsgrad               | 2 (privat bruk)                                                                                                    |
| Regulatortype                   | 10                                                                                                    |
| Programvareklasse               | A                                                                                                    |
| Lagringstemperatur              | -20 °C til +65 °C                                                                                                    |
| IP-klasse                       | 21                                                                                                    |

| Kapslingsgrad | Klasse II - 🔲                               |
|---------------|---------------------------------------------|
| Mål           | 85 x 85 x 20-24 mm<br>(dybde i vegg: 22 mm) |
| Vekt          | 103 g                                       |

Elektrisk sikkerhet og elektromagnetisk kompatibilitet for dette produktet omfattes av samsvar med EN/IEC-standarden "Automatiske elektriske styringer for husholdningsbruk og lignende bruk":

- EN/IEC 60730-1 (generelt)
- EN/IEC 60730-2-9 (termostat)

Produsert for:

Veria ApS Ulvehavevej 61 DK-7100 Vejle Danmark

+45 7488 7151 E-post: mail@veria.dk

## 2. Sikkerhetsinstruksjoner

### 2. Sikkerhetsinstruksjoner

Sørg for at strømforsyningen til termostaten er slått av før installasjon.

#### VIKTIG:

Når termostaten brukes til å regulere et gulvvarmeelement i tregulv eller lignende materiale, må det alltid brukes gulvføler, og høyeste gulvtemperatur må aldri settes høyere enn 35 °C.

Vær også oppmerksom på følgende:

- Installasjon av termostaten må utføres av en autorisert og kvalifisert montør i samsvar med lokale forskrifter.
- Termostaten må kobles til en strømforsyning via en jordfeilautomat.
- Termostaten må alltid kobles til en fast strømforsyning.
- Termostaten må ikke utsettes for fuktighet, vann, støv eller sterk varme.

## 3. Monteringsanvisning

## 3. Monteringsanvisning

Følg disse retningslinjene ved plassering:

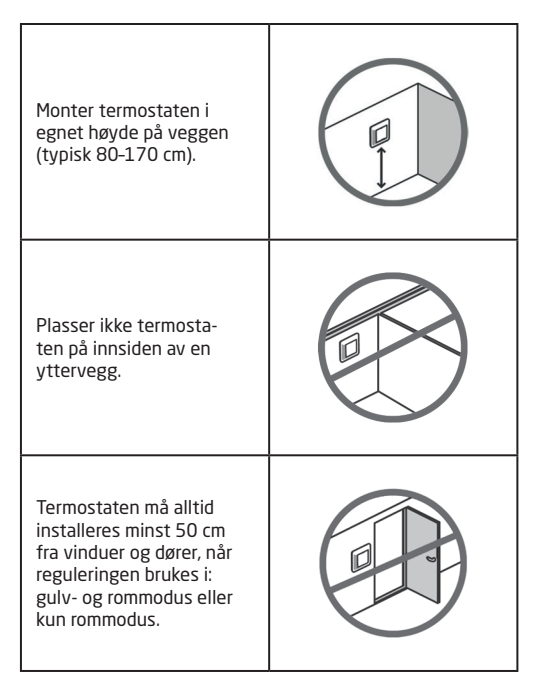

## 3. Monteringsanvisning

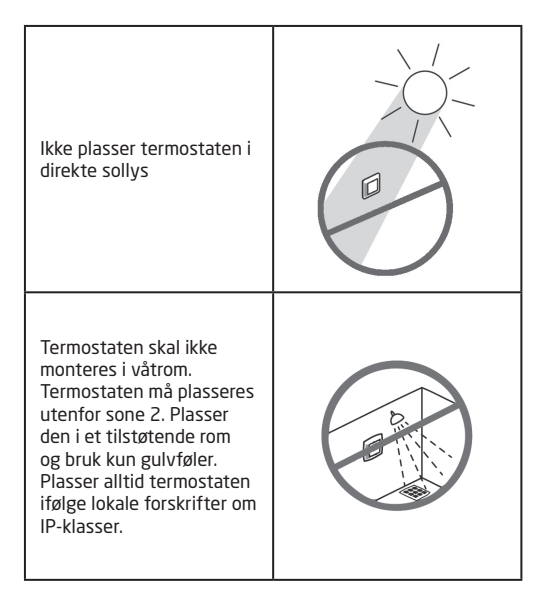

### 3. Monteringsanvisning

Merk: En gulvføler gir mer nøyaktig temperaturregulering, anbefales i alle gulvvarmeinstallasjoner og er obligatorisk under tregulv for å redusere faren for overoppheting av gulvet.

Monter gulvføleren i et rør på et egnet sted der den ikke utsettes for sollys eller trekk fra døråpninger.

Med lik avstand og > 2 cm fra to varmekabler. Røret skal ligge i plan med med gulvoverflaten - forsenk om nødvendig røret. Før kabelrøret til tilkoblingsboksen. Rørets bøyeradius må være minst 50 mm.

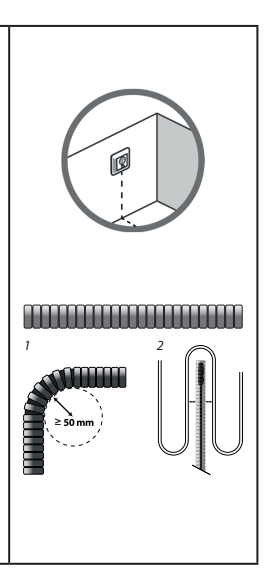

#### Følg trinnene nedenfor ved montering av termostaten.

 Åpne termostaten: Viktig: IKKE trykk på skjermen når du fjerner frontdekselet. Trykk fingrene under siden av frontdekselet, og trekk det mot deg:

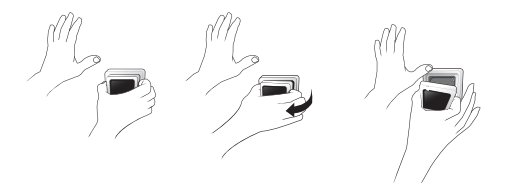

2. Koble til termostaten ifølge koblingsskjemaet.

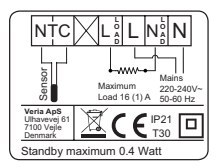

Skjermingen på varmekabelen må kobles til jordlederen med en egen separat kontakt.

Merk: Monter alltid gulvføleren i et rør i gulvet.

3. Monter termostaten, og sett den sammen igjen.

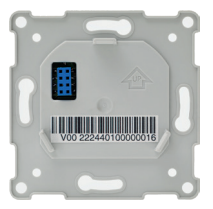

- Fest termostaten til en kontakt eller en utendørs veggboks ved å skru skruene gjennom hullene på hver side av termostaten.
- Sett på plass rammen.
- Klikk skjermmodulen tilbake på plass.

Viktig: IKKE trykk på skjermen når du klikker skjermmodulen tilbake på plass.

La først termostaten være tilkoblet strømforsyning i 15 timer for å lade batteriet. Gjeldende klokkeslett og dato lagres i 24 timer hvis hovedstrømforsyningen slås av. Alle andre innstillinger lagres permanent.

# 4. Innstillinger

#### 4.1 Innledende innstillinger

Innledende innstillinger må spesifiseres når apparatet aktiveres første gang:

- Bruk pilene på høyre side av skjermbildet for å finne ønsket språk, og trykk for å velge det. Trykk deretter på verst i høyre hjørne for å bekrefte.
- Trykk på timetallene og bruk pilene < og > for å stille inn timen. Trykk for å bekrefte.
- Trykk på minuttallene, og still inn minuttene med pilene < og >.
   Trykk for å bekrefte. Trykk igjen for å åpne skjermbildet ANGI DATO.
- 4. Trykk på henholdsvis dag, måned og år, still inn datoen ved hjelp av pilene < og > og trykk på for å bekrefte. Når datoen er riktig, trykker du for å bekrefte i skjermbildet ANGI DATO.

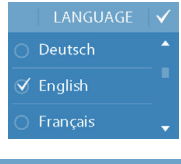

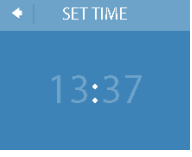

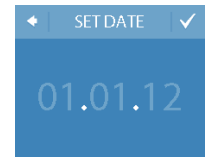

| 4.1 Innledende innstillinger |  |
|------------------------------|--|
|------------------------------|--|

- Hvis du allerede har utført installasjonsoppsettet på nett, trykker du på OPPGI KODE og går deretter direkte til trinn 13. Hvis ikke trykker du på INSTALLASJONSVEIVISER, og går til trinn 6.
- 6. Trykk vi i informasjonsskjermbildet **OPPSETT** for å starte.

 Bruk pilene < og > for å velge om du bare vil bruke en gulvføler eller en kombinasjon av rom- og gulvfølere. Trykk ▼ for å bekrefte.

SETUP WIZARD ENTER CODE SETUP ✓ WALK THROUGH THE FOLLOWING STEPS. CONTROL ✓ CONTROL ✓ CONTROL ✓ CONTROL ✓

Merk: Et "bare rom"-alternativ kan også være tilgjengelig. Du finner mer informasjon under "Maksimal gulvtemperatur".

## 4.1 Innledende innstillinger

- Bruk pilene < og > for å velge gulvtypen. Trykk for å bekrefte.

 Bruk pilene < og > for å velge romtype. Trykk for å bekrefte.

 Bruk pilene < og > for å velge egnet belastning av varmeelementet. Hvis det brukes et eksternt relé eller det installerte uttaket er ukjent, velger du alternativet "--". Trykk for å bekrefte.

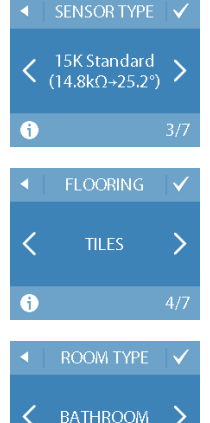

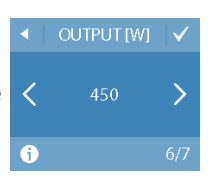

a

4.2 Prognose

 Bruk pilene < og > for å velge om tidsuret skal være aktivert eller ikke. Trykk på a for å bekrefte og avslutte det innledende termostatoppsettet. Hopp over trinn 13.

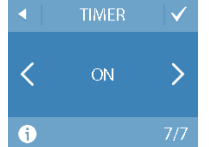

 Skriv inn den nettgenererte koden. Trykk deretter på for å avslutte det innledende termostatoppsettet. Hvis ikke kontrollmerket () vises, er heksakoden feil.

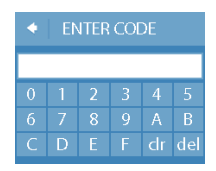

### 4.2 Prognose

Prognosealternativet brukes når du bytter mellom økonomitemperatur og komforttemperatur. Hvis prognose er skrudd på, starter oppvarmingen slik at ønsket temperatur nås ved det spesifiserte tidspunktet.

Hvis for eksempel komforttemperaturen er satt til 22 °C og komfortperioden starter klokken 6.00, vil oppvarmingen starte før slik at romtemperaturen din vil være 22 °C klokken 6. Hvis prognose er skrudd av, starter ikke oppvarmingen før klokken 6 og det vil dermed ta litt tid før romtemperaturen når 22 °C.

Prognosealternativet optimaliserer også oppvarmingsstopp når du bytter mellom komforttemperatur og økonomitemperatur.

## 4.2 Prognose

#### Slik slår du prognosealternativet av eller på.

- Trykk på termostatskjermen for å aktivere den, og trykk deretter på **meny**.
- Trykk på INNSTILLINGER nederst i høyre hjørne på menyen. Trykk deretter på ALTERNATIVER.
- Trykk på PROGNOSER. Trykk deretter på PÅ for å optimalisere oppvarmingsstart/-stopp eller på AV for å la oppvarmingen starte/ stoppe på det angitte tidspunktet. Trykk v for å bekrefte.

Hvis du vil gå tilbake til den vanlige temperaturvisningen, trykker du på tilbakepilen øverst i venstre hjørne på skjermbildet helt til du kommer til hovedmenyen. Trykk deretter på

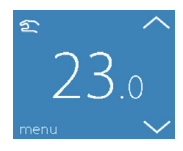

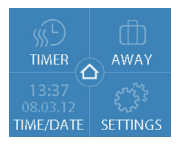

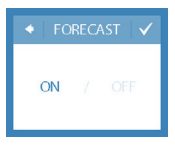

## 4.3 Åpent vindu

#### Slå alternativet "registrering av åpent vindu " av eller på

2

ON

23.0

- Trykk på termostatskjermen for å aktivere den, og trykk deretter på **meny**.
- Trykk på INNSTILLINGER nederst i høyre hjørne på menyen. Trykk deretter på ALTERNATIVER.
- 3. Trykk VINDU ÅPENT. Trykk deretter på PÅ for å skru oppvarmingen midlertidig av ved et plutselig temperaturfall i rommet, eller på AV for å la termostaten varme opp ved et plutselig temperaturfall i rommet. Trykk V for å bekrefte.

Hvis du vil gå tilbake til den vanlige temperaturvisningen, trykker du på tilbakepilen øverst i venstre hjørne på skjermbildet helt til du kommer til hovedmenyen. Trykk deretter på 4.4 Maksimal gulvtemperatur

#### 4.4 Høyeste gulvtemperatur

#### Stille inn høyeste gulvtemperatur

- Trykk på termostatskjermen for å aktivere den, og trykk deretter på **meny**.
- Trykk på INNSTILLINGER nederst i høyre hjørne på menyen. Trykk deretter INSTALLASJON og MANUELT OPPSETT.
- Trykk MAKS. GULV. Bruk deretter pilene < og > for å stille inn den høyeste tillatte gulvtemperaturen.

Trykk 🗹 for å bekrefte.

Hvis du vil gå tilbake til den vanlige temperaturvisningen, trykker du på tilbakepilen øverst i venstre hjørne på skjermbildet helt til du kommer til hovedmenyen. Trykk deretter på

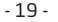

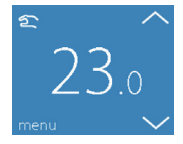

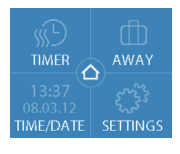

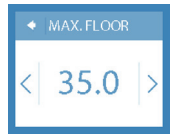

## 4.4 Maksimal gulvtemperatur

Hvis du bryter den lille plastforseglingen på baksiden av skjernmodulen, f.eks. ved hjelp av en skrutrekker, er det mulig å stille inn høyeste gulvtemperatur opp til 45°. Videre vil det bare være mulig å bruke en romføler. Dette alternativet anbefales likevel ikke på grunn av økt fare for overoppheting av gulvet.

Viktig: Når termostaten brukes til å regulere et gulvvarmeelement i tregulv eller lignende materiale, må det alltid brukes gulvføler, og høyeste gulvtemperatur må aldri settes høyere enn 35 °C.

Merk: Kontakt gulvleverandøren før høyeste gulvtemperatur endres, og vær oppmerksom på følgende:

- Gulvtemperaturen måles der føleren er plassert.
- Temperaturen på undersiden av et tregulv kan være opptil 10 grader høyere enn på oversiden.
- Gulvprodusenter spesifiserer ofte høyeste temperatur på oversiden av gulvet.

# 4.4 Maksimal gulvtemperatur

| Termisk<br>motstand<br>[m²K/W] | Eksempler på<br>gulvbelegg/<br>toppgulv          | Detaljer                    | Omtrentlig<br>innstilling<br>for 25 °C<br>gulvtempe-<br>ratur |
|--------------------------------|--------------------------------------------------|-----------------------------|---------------------------------------------------------------|
| 0,05                           | 8 mm HDF-<br>basert laminat                      | > 800 kg/<br>m³             | 28 °C                                                         |
| 0,10                           | 14 mm<br>bøkeparkett                             | 650 - 800<br>kg/m³          | 31 ℃                                                          |
| 0,13                           | 22 mm massiv<br>eikeplank                        | > 800 kg/<br>m³             | 32 ℃                                                          |
| < 0,17                         | Maks.<br>teppetykkelse<br>egnet for<br>gulvvarme | i henhold<br>til EN<br>1307 | 34 ℃                                                          |
| 0,18                           | 22 mm massiv<br>furuplank                        | 450 - 650<br>kg/m³          | 35 ℃                                                          |

## 5. Symboler

Følgende symboler kan vises i det øverste venstre hjørnet på temperaturdisplayet:

| Symbol  | Betydning                                                                                                    |  |  |
|---------|----------------------------------------------------------------------------------------------------|--|--|
| {∿(     | Termostaten er i manuell modus, dvs.<br>tidsurfunksjonen er slått av. Med tidsuret kan<br>du skifte automatisk mellom økonomi- og<br>komforttemperaturer etter et forhåndsdefi-<br>nert skjema.                                                                         |  |  |
| ₼       | En bortreist-periode er planlagt. På avreise-<br>datoen starter bortreist-perioden kl. 00.00,<br>og den spesifiserte bortreist-temperaturen<br>opprettholdes 24 timer i døgnet til returdato-<br>en kl. 00.00. På dette tidspunktet gjenopptas<br>normalinnstillingene. |  |  |
| $\land$ | Det har oppstått en feil. Mer informasjon om<br>feilen vil vises hvis du trykker på advarsels-<br>symbolet.                                                                                                    |  |  |

## 6. Instruksjon for kassering

## 6. Instruksjon for kassering

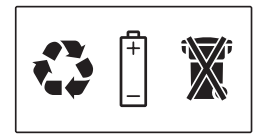

## 7. Garanti

Produktene fra Veria er utviklet for mange år med problemfri bruk. Produktene fra Veria Quickmat og Veria Flexicable har 12 års garanti hvis de installeres riktig i henhold til installasjonsanvisningen.

Alle andre Veria-produkter, inkludert Veria Control ET45, har to års garanti. Denne garantien dekker alle produkter som åpenbart er defekte på grunn av feil i produksjon, konstruksjon eller materiale.

Garantien er ugyldig i følgende tilfeller:

- •
- Hvis produktet ikke er installert i henhold til installasjonsanvisningen.
- Hvis tilkoblingen av produktet ikke er utført av en autorisert elektriker.
- Hvis feilen skyldes uegnet eller dårlig gulvkonstruksjon.

Garantikrav behandles kun hvis det vedlagte garantisertifikatet er riktig utfylt. Eieren må oppbevare dette sertifikatet på et trygt sted, og fremlegge det ved garantikrav.

Hvis det av en eller annen årsak oppstår garantikrav, vil vi reparere produktet kostnadsfritt, eller sende et nytt produkt kostnadsfritt.

Garantien dekker ikke indirekte kostnader eller tilleggskostnader, for eksempel kostnader i forbindelse med å fastslå årsaken til feilen, fjerning av produktet, reparasjon av gulvet osv.

7. Garanti

# Garantisertifikat

Navn:

Adresse:

Postnummer/-sted:

Telefon:

#### OBS!

En autorisert elektriker/montør må fylle ut feltene nedenfor for at Veria-garantien skal være gyldig.

Elektriker/montør:

Installasjonsdato:

Termostatnavn:

Artikkelnummer:

Stempel:

08096311 og VIJWH130

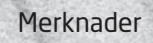

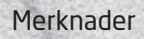

|  | <br> |
|--|------|
|  |      |
|  |      |
|  |      |
|  |      |
|  |      |
|  |      |